优利克电力 | 优质高压试验设备生产厂家

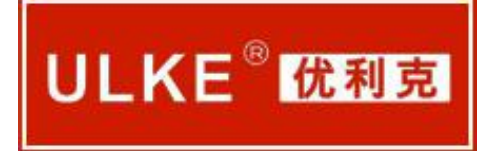

# ULBX-P 变压器绕组变形测试仪

说明书

使用产品之前,请仔细阅读本说明书!

.....

武汉优利克电力设备有限公司

Wuhan Ulke Power Equipment Co.,Ltd.

服务热线:15827372208/13164616696 传真:027-87999528 网址:www.whulke.com 邮箱:617030699@qq.com

| 试验程序及注意事项            | 1   |
|----------------------|-----|
| 第一章 产品介绍             | 2   |
| 1. 概述                | . 2 |
| 2. 仪器功能              | . 2 |
| 3. 执行标准              | .4  |
| 4. 仪器特征              | .4  |
| 5. 技术参数              | .5  |
| 6. 面板结构              | . 6 |
| 第二章 仪器接线方法           | 7   |
| 1. 接线方式概述            | .7  |
| 2. 三相 YN 形测量接线       | 8   |
| 3. 三相 Y 形测量接线        | 10  |
| 4. 三相△形测量接线          | 12  |
| 5. 单相 X、Y、Z 测量接线     | 14  |
| 第三章 配套工具软件使用说明       | 17  |
| 1. 配套工具软件使用环境和光盘文件介绍 | 17  |
| 2. USB 驱动安装          | 17  |
| 3. 无线蓝牙驱动安装(平板电脑配件)  | 19  |
| 第四章 PC 测试软件使用界面介绍    | 24  |
| 1. 菜单栏               | 24  |
| 2. 浏览                | 28  |
| 3. 测量                | 29  |
| 第五章 PC 测试软件的使用流程     | 31  |
| 1. 设备连接              | 31  |
| 2. 测量                | 31  |
| 3. 调入数据文件            | 32  |
| 4. 分析数据报告            | 33  |
| 附录一 装箱清单             | 37  |

服务热线:15827372208/13164616696 传真:027-87999528 网址:<u>www.whulke.com</u> 邮箱:617030699@qq.com

试验程序及注意事项

 1.首先检查变压器接地状况是否良好,套管引线应全部解 开。

 2. 详细记录被试品的铭牌数据及原始工况有否异常,以及被 试品变压器当前测试状况下的分接开关位置,并仔细输入被试品 情况登记窗。

3. 根据被试品的情况建立被试品数据文件的子目录;测试完成后应将测量的数据备份至该目录下,并注意进行整理工作。

4. 数据存放格式: 文件是以 ASCII 码的形式存放, 用户可用 各种文字编辑软件进行阅读和修改。

5. 对刚退出运行的变压器进行测量,测量前应尽量让其散热
 降温;但在整个测量过程中应停止对其所施的降温手段,保持温
 度,以免测量过程中温度变化过大而影响测量结果的一致性。

# 第一章 产品介绍

#### 1. 概述

变压器绕组变形测试仪根据对变压器内部绕组特征参数的测量,采用目前世界发达国家正在开发完善的内部故障频率响应 分析(FRA)方法,对变压器内部故障作出准确判断。

变压器设计制造完成后,其线圈和内部结构就确定下来,因此对一台多绕组的变压器线圈而言,如果电压等级相同、绕制方法相同,则每个线圈对应参数(Ci、Li)就应该是确定的。因此每个线圈的频域特征响应也随之确定,对应的三相线圈之间其频率图谱具有一定可比性。

变压器在试验过程中发生匝间、相间短路,或在运输过程中 发生冲撞,造成线圈相对位移,以及运行过程中在短路和故障状 态下因电磁拉力造成线圈变形,就会使变压器绕组的分布参数发 生变化。进而影响并改变变压器原有的频域特征,即频率响应发 生幅度变化和谐振频点偏移等。并根据响应分析方法研制开发的 变压器绕组测试仪,就是这样一种新颖的变压器内部故障无损检 测设备。它适用于 63kV~500kV 电力变压器的内部结构故障检 测。

2. 仪器功能

变压器绕组变形测试仪是将变压器内部绕组参数在不同频

域的响应变化经量化处理后,根据其变化量值的大小、频响变化 的幅度、区域和频响变化的趋势,来确定变压器内部绕组的变化 程度,进而可以根据测量结果判断变压器是否已经受到严重破 坏、是否需要进行大修。对于运行中的变压器而言,无论过去 是否保存有频域特征图,通过比较故障变压器线圈间特征图谱的 差异,也可以对故障程度进行判断。当然,如果保存有一套变压 器原有的绕组特征图,更易对变压器的运行状况、事故后分析和 维护检修提供更为精确有力的依据。

检测数据自动分析系统,横向比较 A、B 、C 三相之间进行绕 组相似性比较,

其分析结果为:

①一致性很好
 ②一致性较好
 ③一致性较差

④一致性很差

纵向比较 A-A、B-B、C-C 调取原数据与当前数据同相之间进 行绕组变形比较,

其分析结果为:

①正常绕组
 ②轻度变形
 ③中度变形

④严重变形

3. 执行标准

DL/T911-2004《电力变压器绕组变形的频率响应分析法》

4. 仪器特征

1.硬件机芯采用 DDS 专用数字高速扫频技术,准确诊断出绕 组发生扭 曲、鼓包、移位、倾斜、匝间短路变形及相间接触短 路等故障。

2. 采集控制采用高集成化微处理器,选用精密、高稳定元器件,高速双通道16位A/D采样(现场试验改变分接开关,波形曲线有明显变化),对同一相重复试验,测量重复率在99.5%以上。

 2. 仪器具有线性扫频测量和分段扫频测量双测量系统功能, 兼容当前国内两种技术流派的测量模式。

 4. 在测试过程中仅需要拆除变压器的连接母线,不需要对变 压器进行吊罩、拆装的情况下就完成所有测试。

 6. 测量变压器时,接线人员可任意布放信号输入输出引线, 对测量结果无影响,接线人员可停留在变压器油箱上面,不必下 来,减轻劳动强度。

7. 幅频特性符合国家关于幅频特性测试仪的技术指标。横坐标(频率)具有线性分度及对数分度两种,因此打印出的曲线可以是线性分度曲线也可以是对数分度曲线,用户可根据实际需要选用。

8. 仪器智能化程度高,信号输出幅度由软件进行自动量程调 服务热线:15827372208/13164616696 传真:027-87999528 网址:<u>www.whulke.com</u> 邮箱:617030699@qq.com 节,最大幅度峰值±10V,自动调节采样频率。

9. 仪器具备多种频率线形扫频测量系统测量功能,线形扫频测量扫描频率高达 2MHz,频率扫描间隔可分为 0. 25kHz、0. 5kHz 和 1kHz,对变压器变形情况提供更多的分析。

10.提供历史曲线对比分析,可同时加载多条历史曲线观察,能具体选择任意曲线进行横向和纵向分析。配有专家智能分析诊断系统,可以自动诊断变压器绕组的状态,同时加载6条曲线,各条曲线相关参数自动计算,自动诊断绕组的变形情况,给出诊断的参考结论。

11. 软件管理功能强大,充分考虑现场使用的需要,自动保存环境条件参数,以便作变压器绕组变形诊断时提供依据。测量数据自动分析存盘,并生成电子文档(Word)保存,且具有彩色打印功能,方便用户出测试报告。

# 5. 技术参数

1. 扫描方式:

①线性扫频测量范围: (1kHz)-(2MHz)

②分段扫频测量范围: (0.5kHz)-(1MHz)

(0.5 Hz) - (10 Hz)

(10 Hz) - (100 Hz)

(100 kHz) - (500 kHz)

(500 kHz) - (1000 kHz)

2. 幅度测量范围: (-100dB)至(+20dB)

3. 幅度测量精度: ±1dB

4. 扫描频率精度: 0.01%

5. 信号输入阻抗: 1MΩ

6. 信号输出阻抗: 50Ω

7. 同相测试重复率: 99.5%

8. 测量仪器尺寸: 300X340X120(mm3)

9. 仪器铝合金箱尺寸: 310X400X330(mm3)

10. 仪器重量:10Kg

6. 面板结构

| 0 | 变压器绕组变形测试仪 |    | С |
|---|------------|----|---|
| 0 |            | 电源 | С |

变压器绕组变形测试仪前面板图(图1)

◇仪器前面板上安装有电源自锁开关,按下时电源打开,指示灯点亮,关闭时按下松开,指示灯熄灭;

| 0                  | 无线天线<br>辅助电源 | 通信端口<br>(USB) | 激励输出 | 参考输入 | 响应输入 | 0 |
|--------------------|--------------|---------------|------|------|------|---|
| 变压器绕组变形测试仪后面板图(图2) |              |               |      |      |      |   |

服务热线:15827372208/13164616696 传真:027-87999528 网址:www.whulke.com 邮箱:617030699@qq.com

◇仪器后面板上安装有电源插座内藏保险丝;

◇USB 通信端口连接笔记本电脑。

◇测量信号端口:K9 插座外标颜色与测量电缆外标颜色一致, 请对颜色连接;

# 第二章 仪器接线方法

#### 1. 接线方式概述

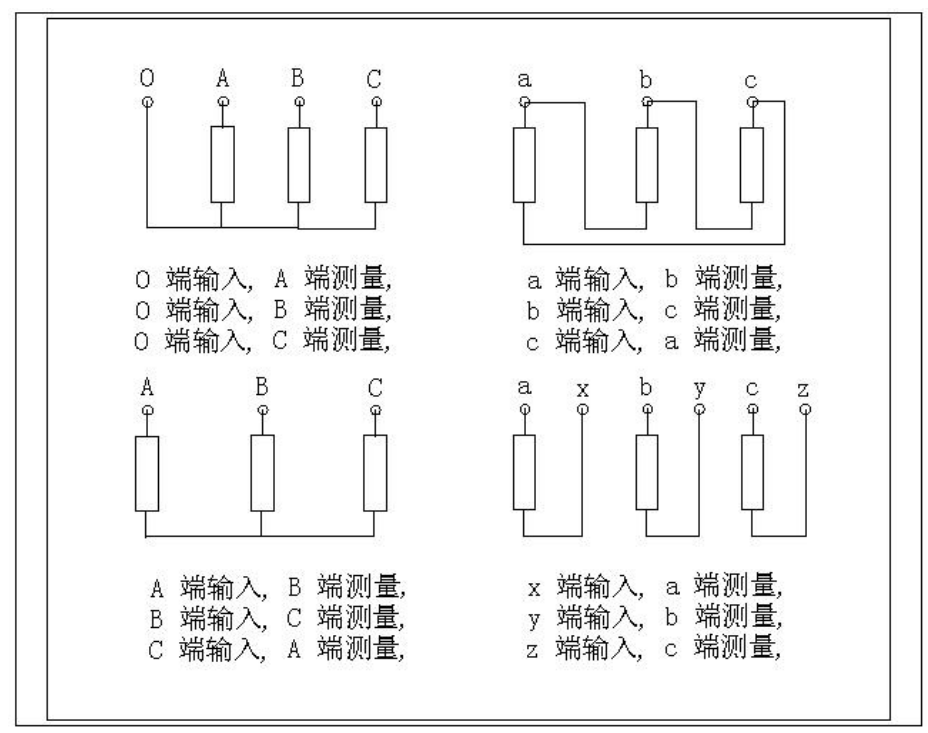

图 3

变压器常用检测接线方式如图 3,变压器绕组变形测试仪主要是由主测量单元和笔记本电脑构成,并行三根专用测量电缆以 及测量夹子和接地线组成。

主测量单元系统与试品之间采用 50 高频同轴电缆联接,扫频信号经输出端口(激励输出),通过连接电缆将信号夹子(黄色)

向被试品注入信号;由信号测量夹子(绿色)从被试品获取信号, 经电缆传输到(响应输入);由信号测量从被试品注入点获取同 步参考信号,经电缆传输到输入(参考输入)。被试品外壳与测 试电缆的屏蔽层必须可靠连接并接地,大型变压器一般以铁芯接 地套管引出线与油箱的连接点,作为公共接地点,变压器外壳点 接地。

2. 三相 Yn 形测量接线

2.1 A 相测量接线

2.1.1 测量系统共一点接地,取变压器铁芯接地。

2.1.2 黄夹子定义为输入,钳在 Yn 的'0'点、绿夹子定义为测量,钳 A 相上。

2.1.3 地线连接网依次由绿夹子地线孔插入接地线至黄夹
 子地线孔,再连接一地线到铁芯接地。

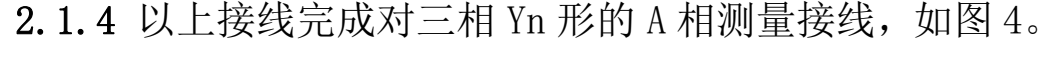

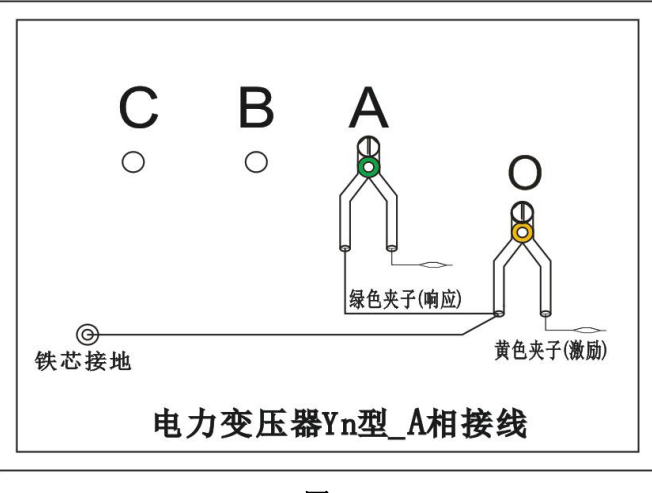

图 4

<sup>8</sup> 

2.2 B 相测量接线

2.2.1 测量系统共一点接地,取变压器铁芯接地。

2.2.2 黄夹子定义为输入,钳在 Yn 的'0'点、绿夹子定义为测量,钳 B 相上。

2.2.3 地线连接网依次由绿夹子地线孔插入接地线至黄夹
 子地线孔,再连接一地线到铁芯接地。

2.2.4 以上接线完成对三相 Yn 形的 B 相测量接线,如图 5。

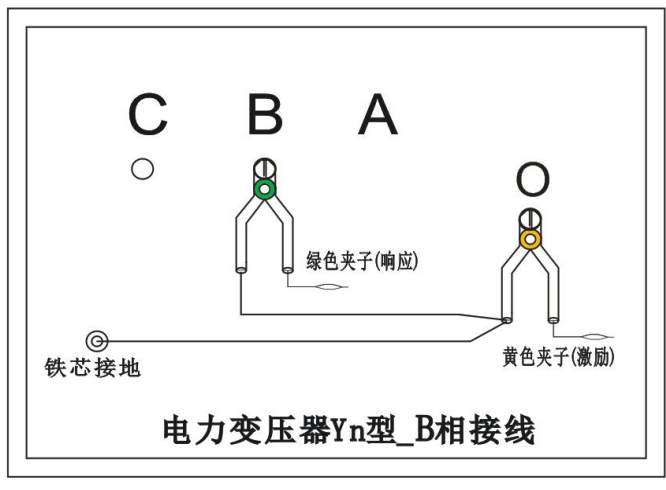

图 5

#### 2.3.C 相测量接线

2.3.1 测量系统共一点接地, 取变压器铁芯接地。

2.3.2 黄夹子定义为输入,钳在 Yn 的'0'点、绿夹子定义为测量,钳C相上。

2.3.3 地线连接网依次由绿夹子地线孔插入接地线至黄夹
 子地线孔,再连接一地线到铁芯接地。

2.3.4 以上接线完成对三相 Yn 形的 C 相测量接线,如图 6。

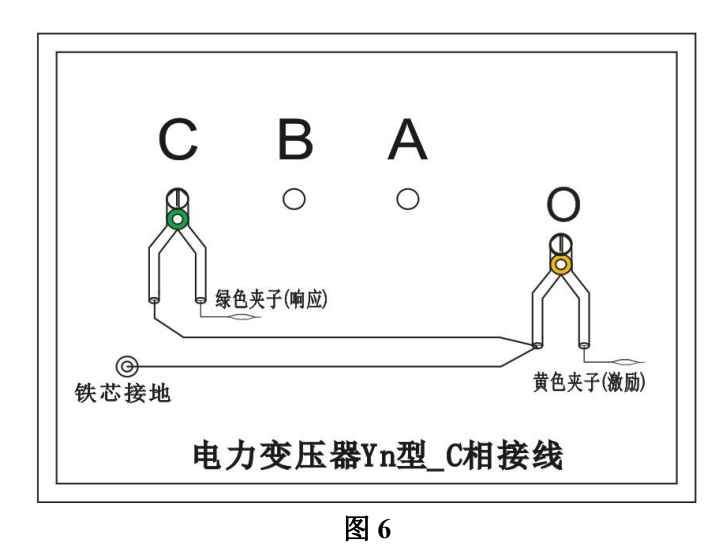

# 3. 三相 Y 形测量接线

3.1 AB 相测量接线

3.1.1 测量系统共一点接地,取变压器铁芯接地。

3.1.2 黄夹子定义为输入,钳在Y形的A相、绿夹子定义为测量,钳B相上。

**3.1.3** 地线连接网依次由绿夹子地线孔插入接地线至黄夹 子地线孔,再连接一地线到铁芯接地。

3.1.4 以上接线完成对三相 Y 形的 AB 相测量接线,如图 7。

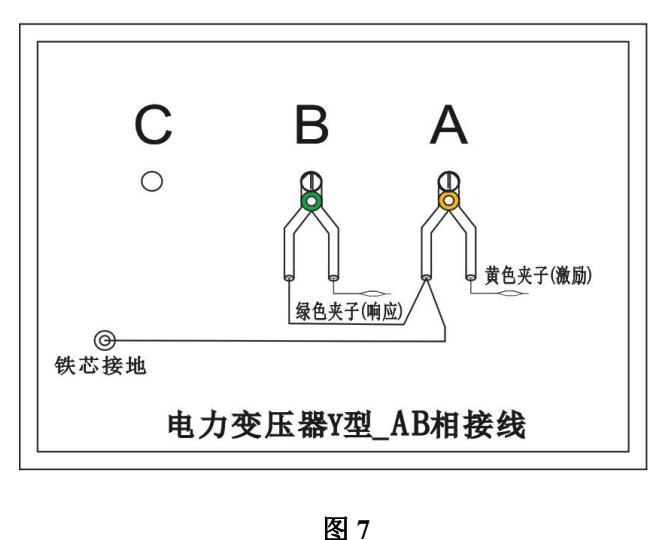

י בב 10

服务热线:15827372208/13164616696 传真:027-87999528 网址:www.whulke.com 邮箱:617030699@qq.com

3.2 BC 相测量接线

3.2.1 测量系统共一点接地,取变压器铁芯接地。

3.2.2 黄夹子定义为输入,钳在Y形的B相、绿夹子定义为测量,钳C相上。

**3.2.3** 地线连接网依次由绿夹子地线孔插入接地线至黄夹 子地线孔,再连接一地线到铁芯接地。

3.2.4 以上接线完成对三相 Y 形的 BC 相测量接线,如图 8。

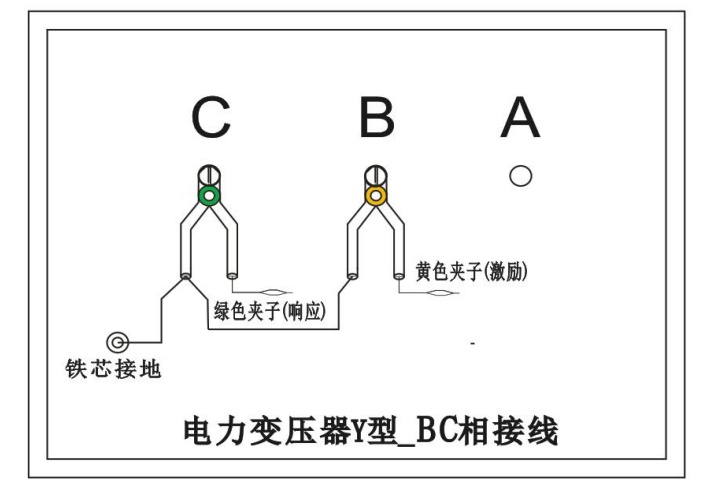

图 8

#### 3.3 CA 相测量接线

3.3.1 测量系统共一点接地,取变压器铁芯接地。

3.3.2 黄夹子定义为输入,钳在Y形的C相、绿夹子定义为测量,钳A相上。

3.3.3 地线连接网依次由绿夹子地线孔插入接地线至黄夹
 子地线孔,再连接一地线到铁芯接地。

3.3.4 以上接线完成对三相 Y 形的 CA 相测量接线,图 9。

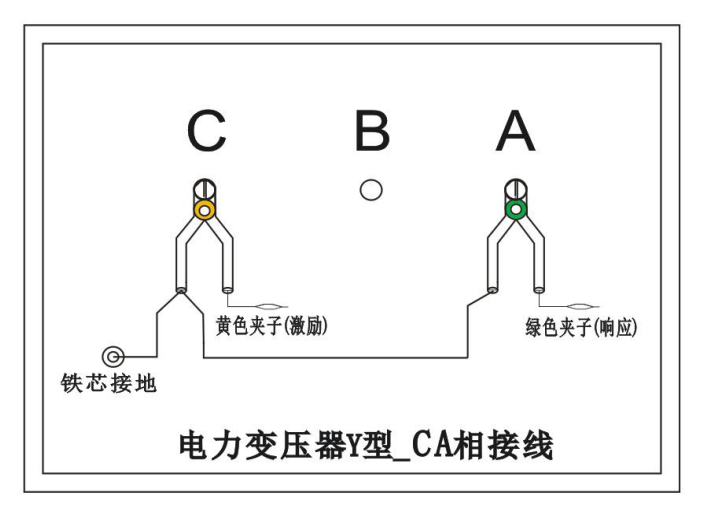

图 9

# 4. 三相△形测量接线

4.1 AB 相测量接线

4.1.1 测量系统共一点接地,取变压器铁芯接地。

4.1.2 黄夹子定义为输入,钳在△形的A相、绿夹子定义为测量,钳B相上。

4.1.3 地线连接网依次由绿夹子地线孔插入接地线至黄夹
 子地线孔,再连接一地线到铁芯接地。

4.1.4 以上接线完成对三相△形的 AB 相测量接线, 如图 10。

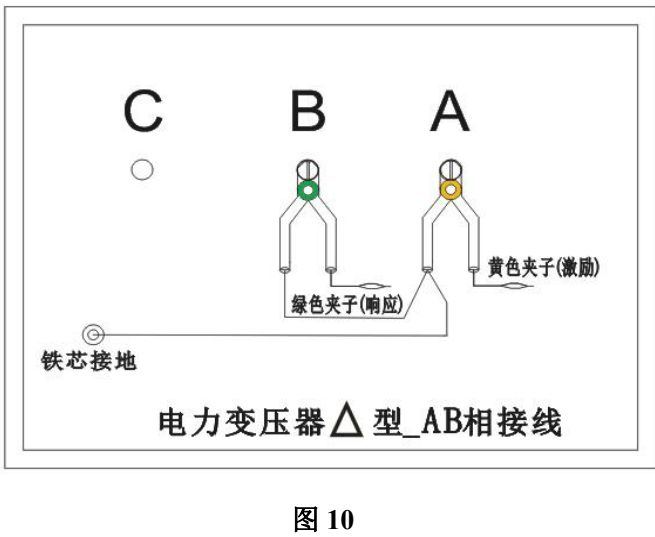

12

服务热线:15827372208/13164616696 传真:027-87999528 网址:www.whulke.com 邮箱:617030699@qq.com

4.2 BC 相测量接线

4.2.1 测量系统共一点接地,取变压器铁芯接地。

**4.2.2** 黄夹子定义为输入,钳在△形的 B 相、绿夹子定义为测量,钳 C 相上。

**4.2.3** 地线连接网依次由绿夹子地线孔插入接地线至黄夹 子地线孔,再连接一地线到铁芯接地。

4.2.4 以上接线完成对三相△形的 BC 相测量接线, 如图 11。

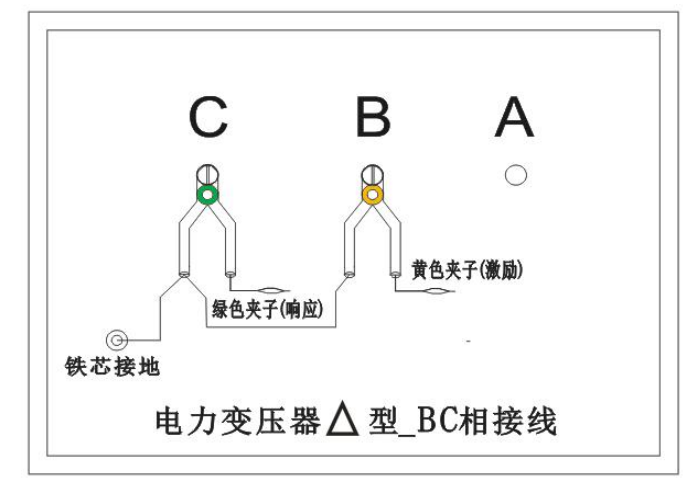

图 11

#### 4.3 CA 相测量接线

4.3.1 测量系统共一点接地,取变压器铁芯接地。

4.3.2 黄夹子定义为输入,钳在△形的C相、绿夹子定义为测量,钳A相上。

4.3.3 地线连接网依次由绿夹子地线孔插入接地线至黄夹
 子地线孔,再连接一地线到铁芯接地。

4.3.4 以上接线完成对三相△形的 CA 相测量接线, 如图 12。

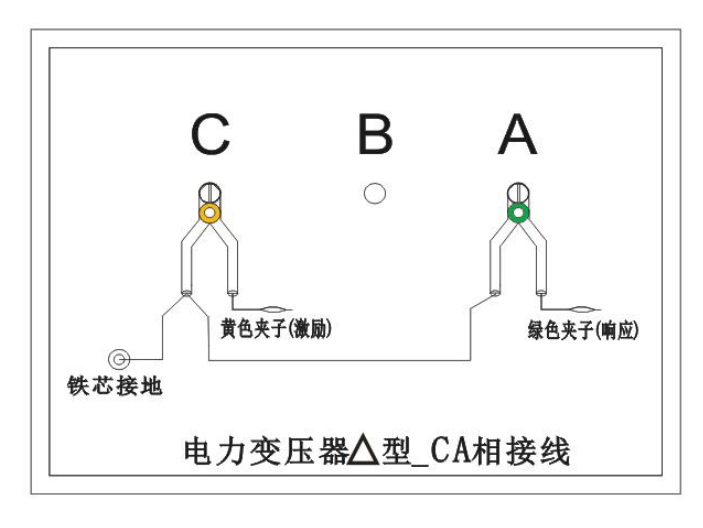

图 12

# 5. 单相 X、Y、Z 测量接线

# 5.1 单相 X 测量接线

5.1.1 测量系统共一点接地,取变压器铁芯接地。

5.1.2 黄夹子定义为输入,钳在单相的 x 点、绿夹子定义为测量,钳 a 点上。

5.1.3 地线连接网依次由绿夹子地线孔插入接地线至黄夹 子地线孔,再连接一地线到铁芯接地。

5.1.4 以上接线完成对单相 X 的测量接线,如图 13。

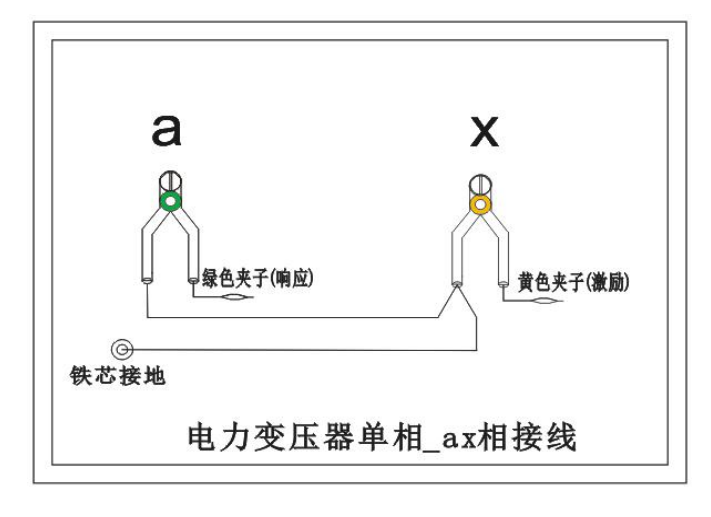

图 13

服务热线:15827372208/13164616696 传真:027-87999528 网址:www.whulke.com 邮箱:617030699@qq.com

5.2 单相 Y 测量接线

5.2.1 测量系统共一点接地,取变压器铁芯接地。

5.2.2 黄夹子定义为输入,钳在单相的 y 点、绿夹子定义为测量,钳 b 点上。

**5.2.3** 地线连接网依次由绿夹子地线孔插入接地线至黄夹 子地线孔,再连接一地线到铁芯接地。

5.2.4 以上接线完成对单相 Y 的测量接线,如图 14。

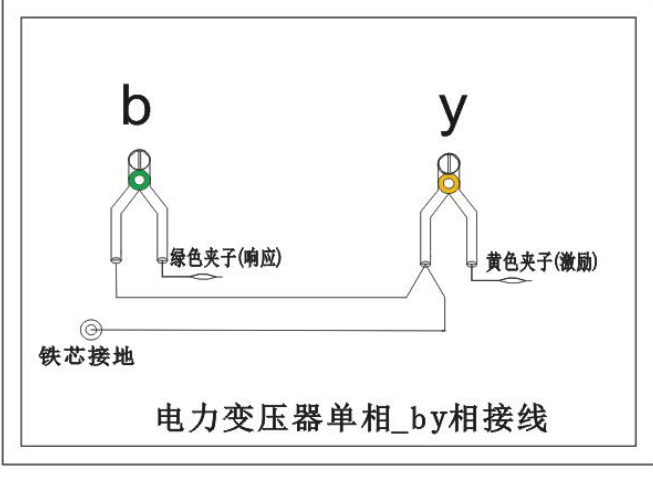

图 14

# 5.3 单相 Z 测量接线

5.3.1 测量系统共一点接地,取变压器铁芯接地。

5.3.2 黄夹子定义为输入,钳在单相的 z 点、绿夹子定义为测量,钳 c 点上。

**5.3.3** 地线连接网依次由绿夹子地线孔插入接地线至黄夹 子地线孔,再连接一地线到铁芯接地。

5.3.4 以上接线完成对单相 Z 的测量接线,如图 15。

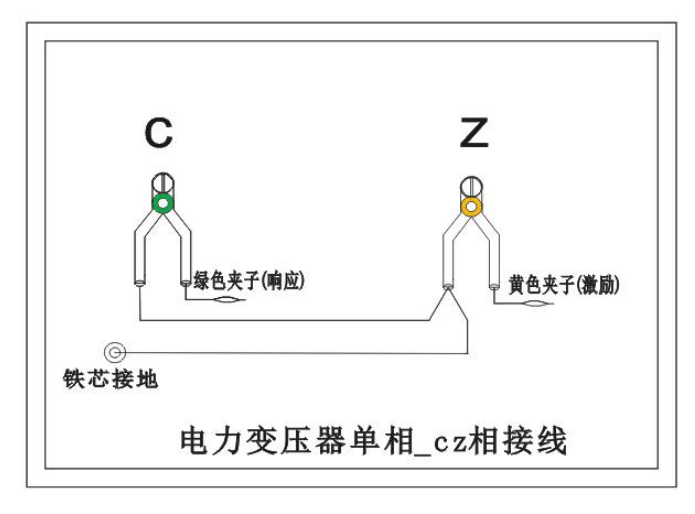

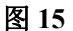

## 注意事项:

该仪器在测量之前应预热 15 分钟,如果在冬季等气温偏低的情况下,预热时间应适当加长,确保仪器的正常测量。

注意严格按示意图接地线,特别注意的是响应信号的接地夹 子要先通过连接线与激励信号的接地夹子连接,再由激励信号的 接地线与铁芯接地,保证信号电流的正确流向。

# 第三章 配套工具软件使用说明

## 1. 配套工具软件使用环境和光盘文件介绍

1.1 软件功能简介

此配套工具软件为仪器主机在计算机上的重要测试工具,将 光盘中的所有文件内容拷贝到本地计算机中即可使用,供试验人 员对测量数据做进一步分析处理。

1.2 软件特点

● 支持2维显示与3维显示的随意切换

● 一键自动分析测试实验结果并生成 WORD 报告

● 支持所有的 Windows 系列操作系统,运行速度快,使用 方便

1.3 运行环境

● 硬件设备要求:建议使用赛扬 533 及以上 CPU, 512MB 及以上内存、1GB 及以上可用硬盘空间。

● 支持软件: Win98、Win2000、XP、Win2003、Vista、Win7、 Win8 等 Windows

系列操作系统; Microsoft Office 2000 及以上版本(必须 包含 Excel, Word)。

#### 2. USB 驱动安装

2.1 确认测试仪电源已经打开, USB 接线正确无误后, 打开随机

光盘中找到"CH372"文件夹,双击打开文件夹后,双击运行 "CH372DRV. EXE"。

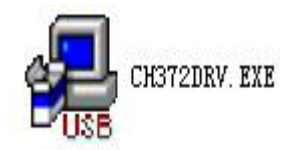

2.2 运行后点击"安装",如图 16。

| 区初支表印取一  |                         |
|----------|-------------------------|
| 选择INF文件: | CH375WDM.INF            |
| 安装       | WCH.CN                  |
| 卸载       | 03/14/2011, 2.6.2011.03 |
| 帮助       |                         |

图 16

2.3 完成安装如图 17。

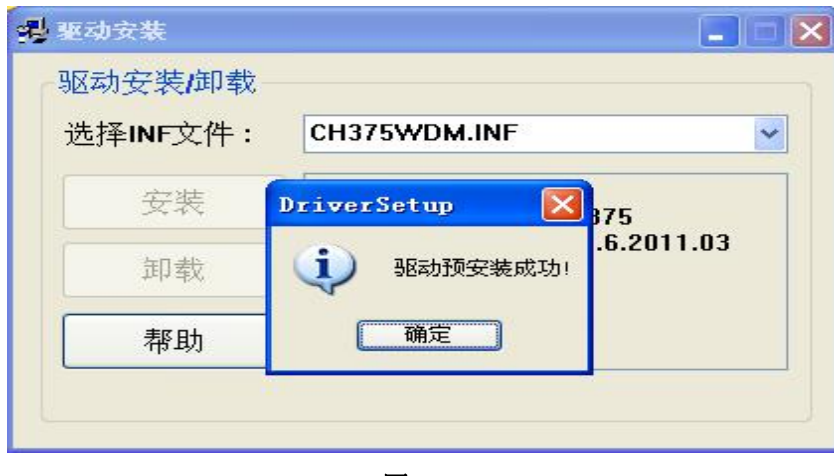

图 17

# 3. 无线蓝牙驱动安装(平板电脑配件)

笔记本电脑或者掌上电脑自带蓝牙驱动与 BT1800 蓝牙模块 操作流程,采用 windows 自带的蓝牙管理器与蓝牙模块建立链 接。在进行步骤前,请注意计算机的蓝牙设备已经打开(如果是 外置蓝牙,请插入计算机,如果是内置蓝牙,请确认功能已打开) 然后步骤如下:

3.1 找到光盘中"ITV\_Bluesoleil"文件夹,然后双击打开,在 文件夹中找到并双击"Set up",如图 18。

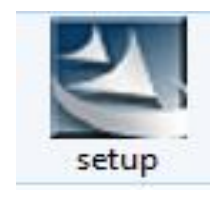

#### 图 18

3.2 选择语言, 然后确认, 如图 19。

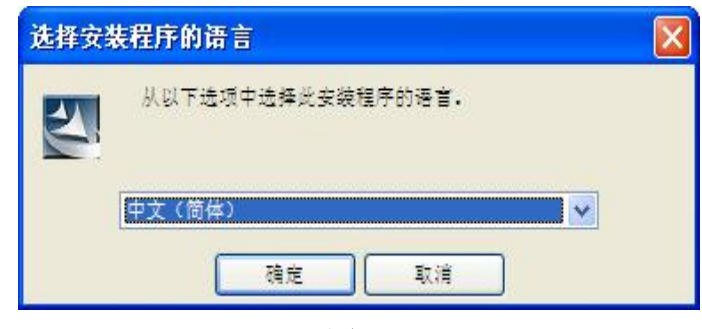

图 19

3.3 出现欢迎使用界面后点击下一步,如图 20。

| 🛃 Bluesoleil 6.2.227 | .10 InstallShield Vizard 🛛 🚺                                                |
|----------------------|-----------------------------------------------------------------------------|
| $\bigcirc$           | 欢迎使用 Bluesoleil 6.2.227.10 InstallShield<br>Wizard                          |
|                      | InstallShield(R) Wizard 允许修改、修复或删除 Bluesoleil<br>6.2.227.10 。 要继续,请单击"下一步"。 |
|                      |                                                                             |
| BlueSleil            |                                                                             |
|                      | <上一步(B) 下一步(D) > 取消                                                         |

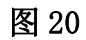

3.4 同意接受许可证中的条款,继续下一步,如图 21。

| đ  | Bluesoleil 6.2.227.10 InstallShield Vizard                                               | ×  |
|----|------------------------------------------------------------------------------------------|----|
|    | 许可证协议BlueS le请仔细阅读下面的许可证协议。BlueS le                                                      | il |
|    | BlueSoleil最终用户软件许可协议                                                                     |    |
|    | 在安装使用本软件之前,请务必阅读本许可协议。任何使用本软件的行为<br>均构成接受本协议并同意遵守本其全部条款。如果不同意接受本协议,请<br>立即退出,不要安装或使用本软件。 |    |
|    | 1. 定义:                                                                                   | •  |
|    | <ul> <li>● 我接受该许可证协议中的条款(A)</li> <li>● 我不接受该许可证协议中的条款(D)</li> </ul>                      |    |
| Ir | nstallShield <上一步⑥ 下一步① > 取消                                                             |    |

图 21

3.5下一步后点击开始安装,如图22。

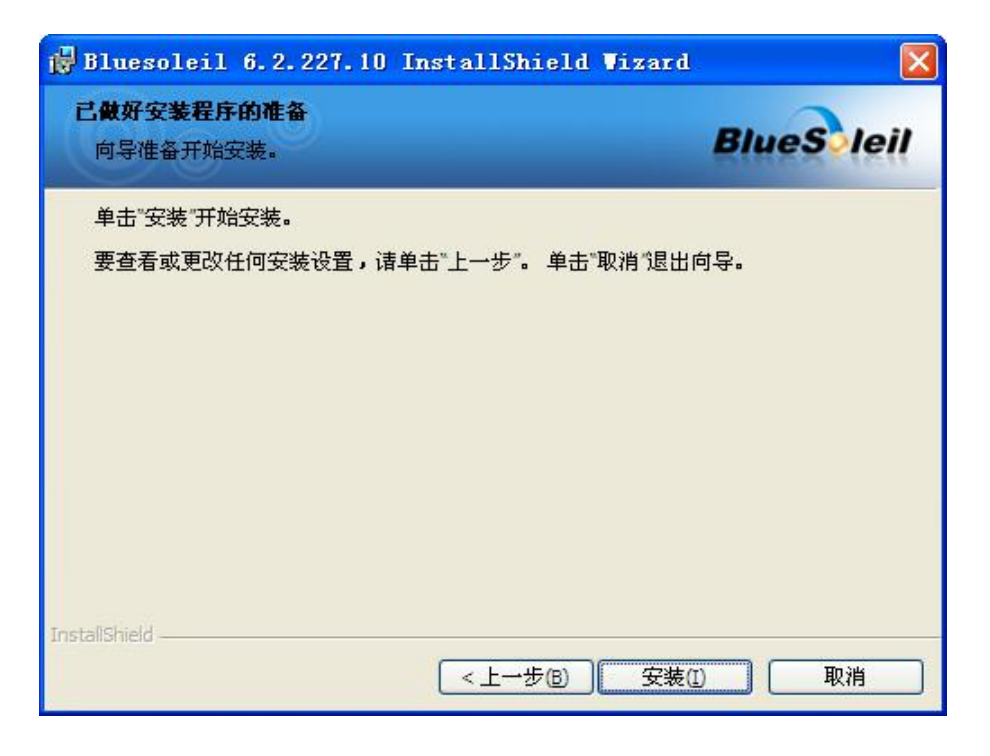

图 22

3.6 完成安装,如图 23。

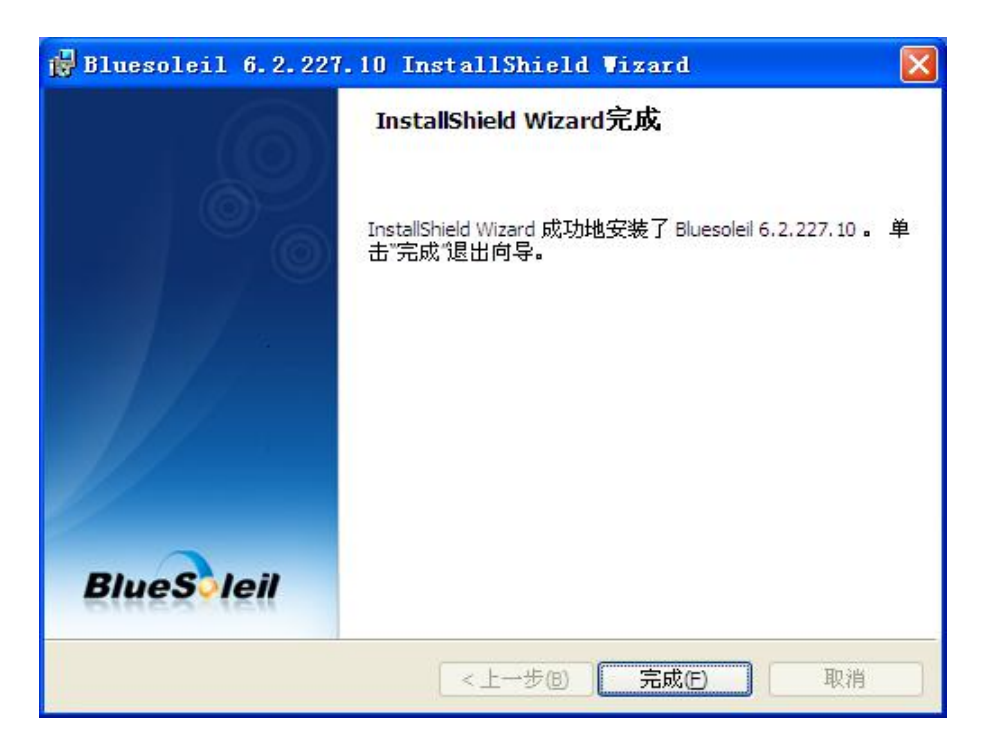

图 23

3.7 确认重启,如图 24。

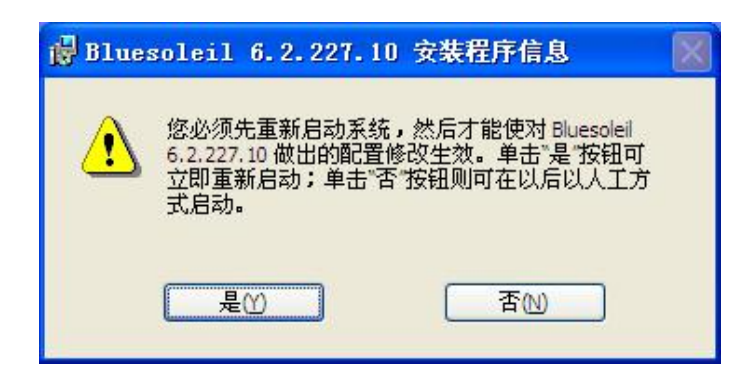

图 24

3.8 重启完成后桌面找到"蓝牙位置",如图 25 双击运行。

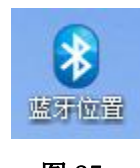

图 25

3.9运行后如图,打开主机电源,蓝牙功能准备就绪,双击搜索 设备,稍后系统将找到测试设备名为BT1800 蓝牙模块,双击运行 名为"BT1800-A",如图 26、图 27。

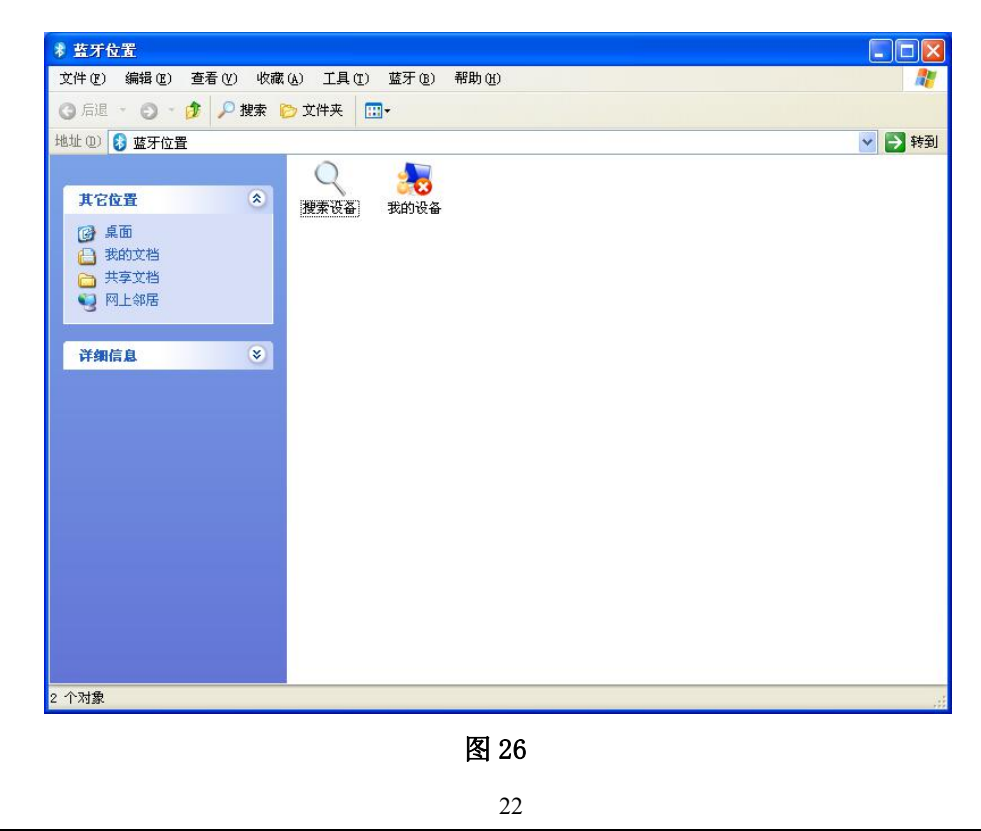

服务热线:15827372208/13164616696 传真:027-87999528 网址:<u>www.whulke.com</u> 邮箱:617030699@qq.com

优利克电力丨优质高压试验设备生产厂家

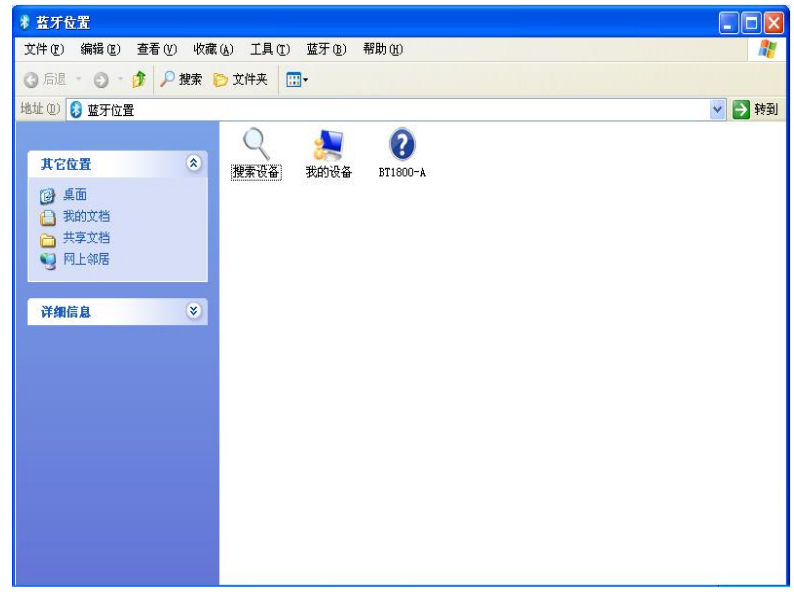

图 27

3.10 双击蓝牙串口后系统开始连接,如果原先的图标由蓝色变为绿色表示连接成功,连接成功后将自动分配蓝牙串口 COM 端,如图 28,图为 COM5。

| 2 蓝牙位置\BT1800-▲                              |                                                                                                    |         |
|----------------------------------------------|----------------------------------------------------------------------------------------------------|---------|
| 文件(E) 编辑(E) 查看(V) 收藏                         | (A) 工具(T) 藍牙(B) 帮助(H)                                                                                                    | <b></b> |
| 🔇 后退 🔹 🕤 🚽 🎓 捜索 👔                            | ≥ 文件夹 🛄・                                                                                                    |         |
| 地址 @) 😧 蓝牙位置\BT1800-A                        |                                                                                                    | 🖌 🄁 转到  |
| 其它位置<br>② 亞牙位置<br>④ 我的文档<br>● 共享文档<br>● 月上報居 | (1)         (1)           (1)         (1)           (1)         (1)           (1)         (1)           (1)         (1)           (1)         (1) |         |
| <b>祥娥信息</b> ◆                                |                                                                                                    |         |
| 2 个对象                                        | ↓ <b>查牙</b><br>建立蓝牙串口连出连接,该派                                                                                                    |         |

图 28

3.11 配对完成后,操作系统会自动分配串口号给蓝牙串口模块, 成功链接建立后,PC 就可以一直使用该蓝牙串口模块而无需再 重新建立链接。如需要重新建立链接,则PC 端需要删除该蓝牙 设备,同时需要关闭设备电源。

# 第四章 PC 测试软件使用界面介绍

本仪器除接线外的所有操作均在计算机上完成。检查试验接 线正确无误后,启动计算机电源开关,待计算机正常运行后,再 启动主控测量单元电源,其电源指示灯应正常显示。如果只对已 测量的数据进行分析工作,可不连接和启动主控测量单元,只启 动计算机就可完成;计算机启动后,双击本上位机图标,即进入 上位机软件。

以下介绍软件界面中各个区域的功能。

1. 菜单栏

进入测试软件, 左上方即为菜单栏, 分别有"系统"、"查看"、 "设置"和"帮助"四个下拉菜单, 如图 29。下面分别介绍各 个下拉菜单的具体功能。

1.1.系统

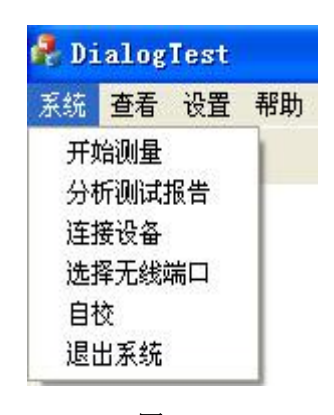

图 29

1.1.1开始测量,开始进行变压器测试工作,但一般在开始测试前需要设置一些参数,所以建议一般在测量区域(下面会详细介绍)进行开始测试的过程。24

服务热线:15827372208/13164616696 传真:027-87999528 网址:www.whulke.com 邮箱:617030699@qq.com

1.1.2分析测试报告,根据当前的测试曲线数据,显示出详细的测试报告,但一般在进行分析报告前需要选择待分析的曲线和显示方式等参数,所以建议一般在曲线分析区域(下面会详细介绍)进行显示分析报告的过程。

1.1.3 连接设备,如果运行此软件的时候未连接 USB 线,可 在确认 USB 线已连

接和测试仪器已通电的情况,选择此项目重新进行连接。建议在确认 USB 线已连接和测试仪器已通电之后,再运行本软件。

1.1.4 选择无线端口,这是配有蓝牙通讯(选配)与掌上电脑 机采用的连接方式的设置。

1.1.5 退出系统,使用完毕可以选择此项目离开。

1.2 査看

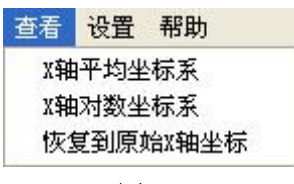

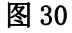

**1.2.1 X 轴平均坐标系**,当前测试曲线和查看历史曲线的坐标 X 频率为线性增加的,此时可观察曲线不同的频率段细节。

1.2.2 X 轴对数坐标系,当前测试曲线和查看历史曲线的坐标 X 频率为对数增加的此时可观察曲线在低频率段细节。

1.2.3 恢复到原始 X 轴坐标,曲线恢复到原始坐标系状态。

#### 1.3 设置

| 设置 | 帮助      |
|----|---------|
| 变  | 玉器参数    |
| 频  | 设设置     |
| 设置 | 置单位名称   |
| 系统 | 充初始化    |
| 固定 | 定频率输出测试 |

图 31

1.3.1设置变压器参数,选择此项目后,会打开一个变压器 各项参数的对话框,如图 21。设置好各个参数后,按"确认" 键保存输入数据,按"取消"键放弃输入数据,按"写入数据文 件"键则将此变压器参数写入到已选择的历史曲线文件中,覆盖 掉这些文件以前的变压器参数。(此功能是针对在变压器现场测 试时,临时简单设置了变压器参数,再测试完成后重新想修改已 保存的变压器参数的情况。)

| 变压器信息   |       |             | ×  |
|---------|-------|-------------|----|
| 被i      | 式变压器名 | 称 1 🔹       |    |
| 变压器型号 🛛 | 2     | - 额定容量(kVA) | 3  |
| 出厂日期    | 4     | - 各级电压 │    | 5  |
| 分接范围    | 6     |             | 7  |
| 生产      | 厂家    | 8           |    |
| 确定      | 2     | 写入数据文件      | 取消 |

图 32

1.3.2 频段设置,选择此项目后,会打开一个扫描频率低、 中、高各个频段的对话框,如图 33。设置好各个频段的范围后, 按"确认"键保存输入数据,按"取消"键放弃输入数据,按"还 原"键则会恢复到默认频段设置。此项目的频段设置参数,只在 26 打印报告中会反映出来。

| 频段设置 |         |         |         | X |
|------|---------|---------|---------|---|
|      | 低频(KHz) | 中频(KHz) | 高频(KHz) |   |
| 1    | -> 500  | -> 1000 | -> 2000 |   |
|      | 确定      | 还原      | 取消      |   |
|      | <u></u> |         |         |   |

图 33

1.3.3 设置单位名称,选择此项目后,会打开一个要求输入 单位名称的对话框,如图 34。按"确认"键保存输入,按"取 消"键放弃输入,此项目设置的单位名称,只在打印报告中会反 映出来。

| 单位名称              |    |
|-------------------|----|
| 单位名称<br><b>确定</b> | 取消 |

图 34

1.3.4系统初始化,当系统第一次安装使用或者重新安装使用后,运行会自动启动该选项,对系统的测量参数进行初始化过程。一般用户无需手动使用该项目。

1.3.5 固定频率输出测试,选择此项目后,会打开一个要求 输入输出频率的对话框,如图 35。选择"开始输出"将显示输

27

出后得到的 dB 值,这个功能主要用来提供外部仪器检测本仪器的频率和幅值的精确度。

| 固定频率输出测试   |    |     |
|------------|----|-----|
| 请输入输出的频率   | 1  | KHz |
| 输出频率得到的DB值 | 0  | dB  |
| 开始输出       | 退出 |     |

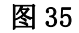

1.4 帮助可以在电脑上浏览绕组变形测试仪使用说明书。

| 帮助         |            |
|------------|------------|
| 绕          | 沮变形测试仪使用说明 |
| <b>See</b> | 狙变形测试仪使用说明 |

图 36

# 2. 浏览

菜单栏的下方,如图 37,即为浏览和测量区域,选择不同 的项目,下方的区域内容也会随之变化。在对测试完成的曲线数 据文件进行查看分析的时候,选择"浏览"项目。此时,下方为 文件系统的树型结构,可选择已保存的曲线数据文件,具体操作

介绍请参照软件测试流程。

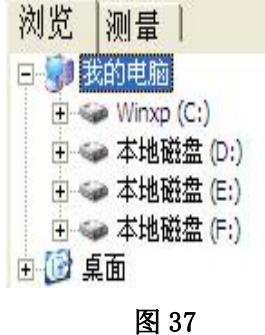

# 3. 测量

准备对变压器测试的时候,选择"测量"项目。下方为测量 变压器时需要填入的参数,"**变压器参数**"同菜单中的变压器参 数,如图 38 (**注意**:如果测试过程中停止测量,将无。)

| 浏览 测量                    | 1     |  |  |  |
|--------------------------|-------|--|--|--|
| 分接开关高                    | 1     |  |  |  |
| 分接开关低                    | 1     |  |  |  |
| 油温(℃)                    | 20    |  |  |  |
| 环温(℃)                    | 20    |  |  |  |
| 绕组类别                     | HV    |  |  |  |
| 连接类型                     | Yn形 💌 |  |  |  |
| 注入点                      | •     |  |  |  |
| 测量点                      | A 💌   |  |  |  |
| 变压器                      | 参数    |  |  |  |
| 开始                       | 则量    |  |  |  |
| 停止                       | 则里    |  |  |  |
| 开始频率 <mark>(</mark> KHz) | 1     |  |  |  |
| 结束频率(KHz) 2000           |       |  |  |  |
| □ 自定义扫描频率                |       |  |  |  |
| 图                        | 38    |  |  |  |

自定义扫描频率,勾选"自定义扫描频率"之后,如图 39, 可以自定义测量的开始频率(开始频率≥1KHz)和结束频率(结 束频率≤ 2000KHz),扫描频率的范围为 1KHz-2000KHz。

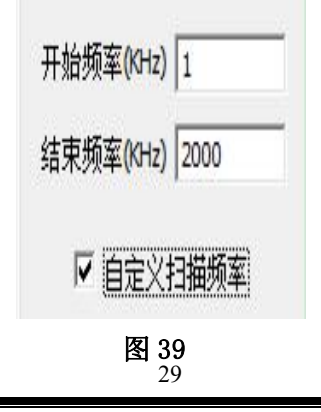

服务热线:15827372208/13164616696 传真:027-87999528 网址:www.whulke.com 邮箱:617030699@qq.com

曲线坐标系,居中的坐标系为曲线坐标系,X轴为频率,Y 轴为分贝,历史曲线和测量曲线都在此坐标系中显示,具体操作 见软件测试流程。

二维显示,选择此项目后,当前测试曲线和查看历史曲线均 在同一平面显示,当曲线一致性相同时,将会重合。

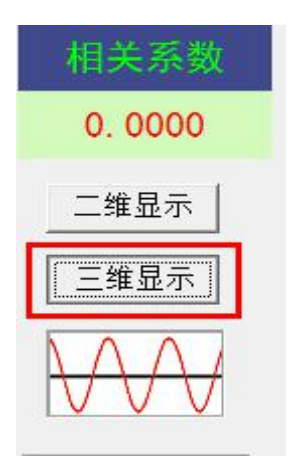

图 40

三维显示,当前测试曲线和查看历史曲线不在同一平面显示,当曲线一致性相同时,不会重合,更富有立体感。

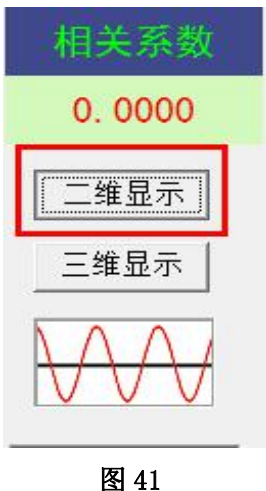

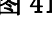

# 第五章 PC 测试软件的使用流程

# 1. 设备连接

测试软件安装完完毕,且 USB 驱动、无线蓝牙驱动安装完成 后,找到并双击测试软件图标,运行测试软件。

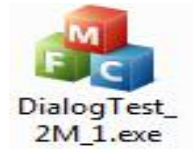

#### 1.1 USB 连接

运行上位机软件后,出现功能选择,如图 42,当设备电源 打开,USB 连线接通并且安装好 USB 驱动后,会出现 USB 连接方 式。配有蓝牙无线通讯功能设备并配对成功后也可选择无线蓝牙 连接(具体关于蓝牙连接方法在"无线测试软件使用"中有详细 介绍),否则将只能选择脱机使用。

| 备连接        |                 |      |
|------------|-----------------|------|
| 发现USB接口,与i | <b>设备通讯正常</b> 。 |      |
| 未发现无线蓝牙接口  | 1.              |      |
| 请选择连接方式:   |                 |      |
| USB進接      | 无线蓝牙连接          | 脱机使用 |

图 42

# 2. 测量

进入软件且成功连接主机后,先点击"测量",然后点击"变

31

**压器参数**",按屏幕提示选择或者新填入被试变压器的各项参数,确认后再将被试变压器的绕组类型、连接类型、信号注入端、信号测量端、高低分接开关、油温和环境温度的情况输入计算机。 (系统会根据连接类型自动选择正确的信号注入端、信号测量端) 输入完毕后,点击"**开始测量**"即可进行测量。由于存盘文件名 和上述输入信息有关,故请认真填写有关信息。如未选择变压器 参数,系统拒绝开始测量。

注意:所有变压器的参数的内容不能含有空格或者特殊字符。

测量完成后,系统会自动选择好下一相的参数,在正确接线 完成后可直接按"开始测量"即可进行下一相的测量。如果人为 修改测量参数,出现已测试过的相位,系统将会自动提醒,可防 止测量过程因为遗漏而出现未全部测量完毕的情况。在测量过程 中,可以在数据文件分析管理窗口中选择历史数据曲线,这样可 以横向或纵向对测试中的曲线进行对比,以便发现可能出现的接 线错误等情况,及时停止测量纠正。在测量中,数据显示窗口会 跟踪显示相关的数据,也可随时中断测量。测量结束后,将出现 数据已保存窗口,同时数据曲线进入数据文件分析管理窗口显示 出来,此时可接着进行下一次测量。

#### 3. 调入数据文件

选取"浏览",会出现一个数据文件系统树性结构,可以双

32

击文件名称将所需数据文件加入到文件列举窗口,(软件界面的 左下方)。当列举窗口的文件被选中后,其所包含的曲线数据会 显示在曲线坐标系,曲线测量数据会显示到数据文件列表中。(软 件界面的下方)如图 43。软件界面的右下方的"**清除所有数据**" 和"**清除所选数据**"用来清除掉文件列举窗口中的文件(软件界 面的左下方)。选择"分析测试报告"将会对已选择显示的曲线 数据文件中的前三条曲线显示测试告。

| 变压器名称  | 变压器型号 | 绕组类型 | 注入点 | 测量点 | 分接开关高 | 分接开关低 | 测量时间                                           | 油温 | 分析测试报告 |
|--------|-------|------|-----|-----|-------|-------|------------------------------------------------|----|--------|
| 城北站2号变 | SZ11  | Н    | 0   | A   | 2     | 6     | 2008年12月12日14:11:57                            | 20 |        |
| 城北站2号变 | SZ11  | Н    | 0   | В   | 2     | 6     | 2008年12月12日14:8:27                             | 20 | 清除所有数据 |
| 城北站2号变 | SZ11  | Н    | 0   | С   | 2     | 6     | 2008年12月12日14:4:50                             | 20 |        |
|        |       |      |     |     |       |       | un esta en en en en en en en en en en en en en |    | 清除所诜数据 |

图 43

注意:不同最大测试频率或测试频率步长的数据文件不能一 同调入和分析。

4. 分析数据报告

选择"分析测试报告"如图 44,将出现一个如图 45 数据文件 报告。

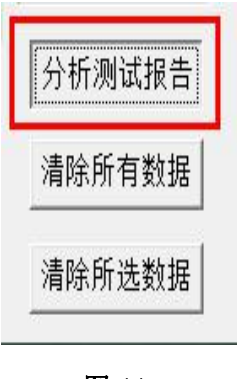

| 1 | 分析测 | 试报告    |       |         |                       |                        |  |
|---|-----|--------|-------|---------|-----------------------|------------------------|--|
|   | 1.  | HVOA   | 1.fwd | 2014年09 | 9月 <mark>03日</mark> 0 | 9:51:52                |  |
|   | 2.  | HVOB   | 0.fwd | 2014年09 | 9月 <mark>03日</mark> 1 | 0:00:38                |  |
|   | 3.  | HVOC   | 1.fwd | 2014年09 | 9月03日1                | 0: <mark>30:</mark> 50 |  |
|   | 相   | 关系数    | 低频段   | 中频段     | 高频段                   | 全频段                    |  |
|   | R(1 | A-2B)  | 2.173 | 1.947   | 3. 380                | 一致性很好                  |  |
|   | R(1 | A-3C)  | 2.229 | 1.553   | 2. 666                | 一致性很好                  |  |
|   | R(2 | 2B-3C) | 2.080 | 1.596   | 2.413                 | 一致性很好                  |  |
|   |     |        | 轩     | 俞出Word报 | 告                     | 退出                     |  |

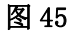

报告上方显示的是加入的曲线的文件名称和测量时间,中间 是对曲线的相关系数显示,分为低频段、中频段、高频段和总体 结论,如果选择的是对数坐标系,所有相关系数是参考数字,范 围 0 到 10 之间,数字越大表示相似性越好。如果选择的是平均 坐标系,各个频段的相关系数为参考数字,范围 0 到 10 之间, 数字越大表示相似性越好。总的结论将根据选择曲线的相位关系 出现不同的结果。如果是不同相的两条曲线,将根据相关系数的 大小得出"一致性很好"、"一致性较好"、"一致性较差"、 "一致性很差"等结果,如果是同相的两条曲线,将根据相关系 数的大小得出"正常绕组"、"轻微变形"、"明显变形"、"严重变 形"等结果。选择选择"输出 Word 报告"将会生成一个 Word 文 档的测试报告,可进行查看测试分析结果。

#### 5. 无线蓝牙测试软件使用

5.1 无线测试软件的使用与<sub>3</sub>, USB 接口测试软件大体相同,区 服务热线:15827372208/13164616696 传真:027-87999528 网址:www.whulke.com 邮箱:617030699@gg.com 别在于无线测试软件需要设置无线测试端口,第一次运行无线测试系统,在进入系统先选择"脱机使用",然后在系统菜单中选择"选择无线端口",如图 46。

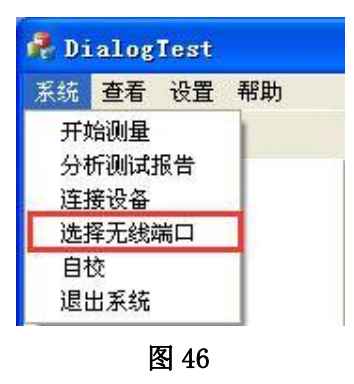

5.2 将计算机操作系统自动分配给蓝牙串口模块的 COM 端口号如图 47 为 COM5,填入到对话框中,如图 48。

| ? 蓝牙位置\BT1800-▲                                                                |          |
|--------------------------------------------------------------------------------|----------|
| 文件 (图)编辑 (图) 查看 (例) 收藏 (A) 工具 (图) 蓝牙 (图) 帮助 (A)                                | 2        |
| 🔇 后退 🔹 🜍 🕞 🏂 沙 捜索 防 文件夹 🛄・                                                     |          |
| 地址 (1) 🕑 蓝牙位置\BT1800-A                                                         | 🖌 🏹 转到   |
| 其它位置     ③       ③     望牙位置       ④     我的文档       ●     共享文档       ●     网上邻居 |          |
| 祥納信息 ③                                                                         | X        |
| 2 个对象 建立蓝牙串口连出连接,谈连接                                                           | §基于COM5。 |

图 47

优利克电力 | 优质高压试验设备生产厂家

| 设置无线端口 | 5 |  |
|--------|---|--|
| 确定     |   |  |

5.3 点击确定后退出测试软件,重新进入测试软件后,就可 以选择蓝牙连接模式了,如图 49。

| 连接设备     |       |      |
|----------|-------|------|
| 未发现USB接口 |       |      |
| 发现无线蓝牙接口 |       |      |
| 请选择连接方式  |       |      |
| 蓝牙连接     | USB连接 | 脱机使用 |
|          | 图 49  |      |

5.4 在蓝牙测试模式中,如果出现因为无线信号中断而系统 无反应的时候,请关闭本软件系统和仪器设备电源,重新打开一 起设备电源和软件系统再进行测试。

# 附录一 装箱清单

| 1. 主机包装箱   | 铝合金(310X400X330)mm | 1个 |
|------------|--------------------|----|
| 2. 主机      | DDS 最新扫频技术(美国)     | 1台 |
| 3. 测试电缆    | 高频同轴电缆 50 /(20m)   | 1套 |
| 4. 测试线夹    | 黄、绿                | 2个 |
| 5. USB 通信线 | 3 米                | 1根 |
| 6. 电源线     | 国标                 | 1根 |
| 7. 蓝牙模块    |                    | 1个 |
| 8. 接地线     | 5米铜线               | 2根 |
| 9. 软件光盘    | CD 格式              | 1张 |
| 10. 保险丝    | 0. 5A              | 3支 |
| 11. 合格证    |                    | 1份 |
| 12. 出厂报告   |                    | 1份 |
| 13. 使用说明书  |                    | 1本 |

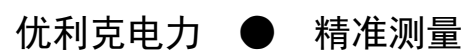

武汉优利克电力设备有限公司 Wuhan Ulke Power Equipment Co.,Ltd. 技术咨询: 027-87999528, 158 2737 2208 E-mail: <u>617030669@qq.com</u> QQ: 617030669 公司官网: www.whulke.com 公司地址:武汉东湖高新技术开发区 33 号光谷芯中心文昇楼三单元 407